# MOBILITÉ DES PERSONNELS DE DIRECTION 2019 GUIDE DE CONNEXION AU PORTAIL AGENT

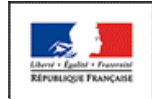

MINISTÈRE DE L'ÉDUCATION NATIONALE MINISTÈRE DE L'ENSEGNEMENT SUPÉRIEUR, DE LA RECHERCHE ET DE L'INNOVATION

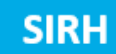

#### **PORTAIL AGENT – CONNEXION**

- La connexion au portail agent se fait via le portail **Arena** si l'agent est affecté en académie ou via le portail **Pléiade** si l'agent est affecté en administration centrale.

- L'accès est également possible via internet : https://portail.agent.phm.education.gouv.fr

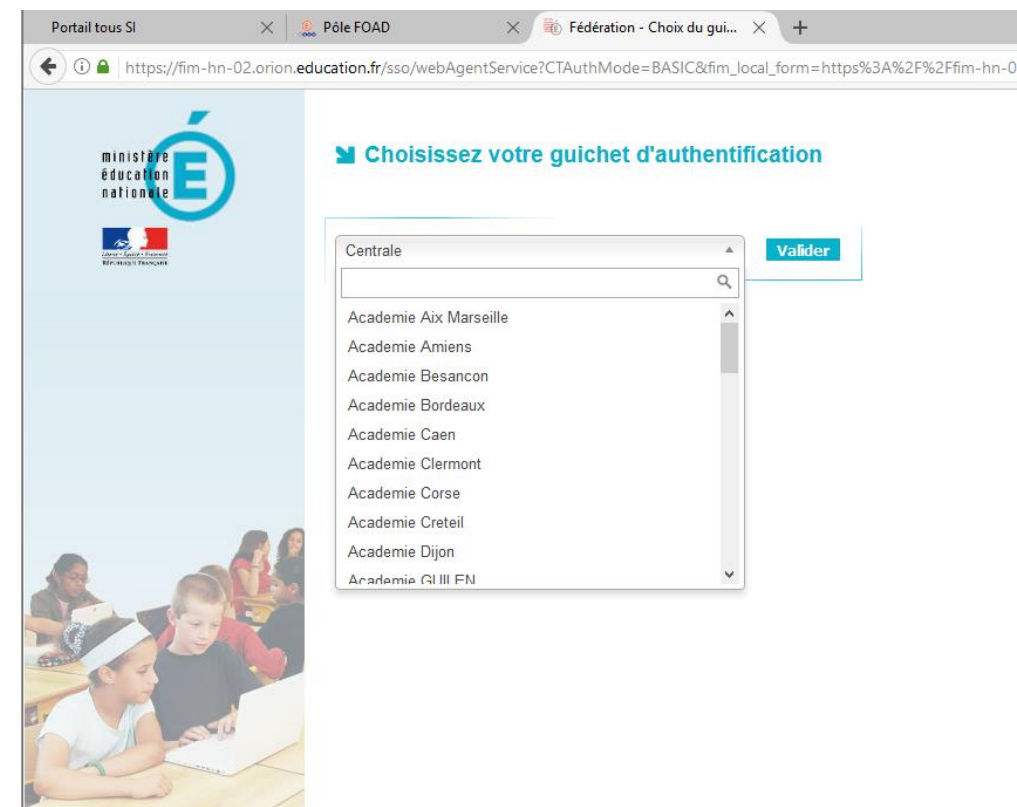

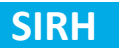

## **PORTAIL AGENT – CONNEXION**

Ensuite, l'agent doit sélectionner son académie :

Section 2012 Choisissez votre guichet d'authentification

| Sélectionnez votre guichet<br>Academie Amiens<br>Academie Besancon | ▲ Valider | Pour les agents qui sont<br>actuellement en mise à<br>disposition, choisir l'académie<br>d'origine de l'agent |
|--------------------------------------------------------------------|-----------|----------------------------------------------------------------------------------------------------|
| Academie Desarcon                                                  |           |                                                                                                    |
| Academie bordeaux                                                  |           |                                                                                                    |
| Academie Caen                                                      |           | Pour les agents actuellement                                                                                  |
| Academie Clermont                                                  |           | en détachement, choisir                                                                                       |
| Academie Corse                                                     |           | « Académie GUII EN »                                                                                          |
| Academie Creteil                                                   |           |                                                                                                    |
| Academie Dijon                                                     |           |                                                                                                    |
| Academie GUILEN                                                    |           |                                                                                                    |
| Academie Grenoble                                                  | $\sim$    |                                                                                                    |

Puis, il doit saisir ses identifiant et mot de passe de messagerie professionnelle.

#### Authentification

|                              | Valider |
|------------------------------|---------|
| Mot de Passe ou Passcode OTP | ۲       |
| Identifiant                  |         |

## PORTAIL AGENT – SAISIE INTENTION DE MOBILITE

#### Après connexion, l'écran d'accueil du portail agent s'affiche :

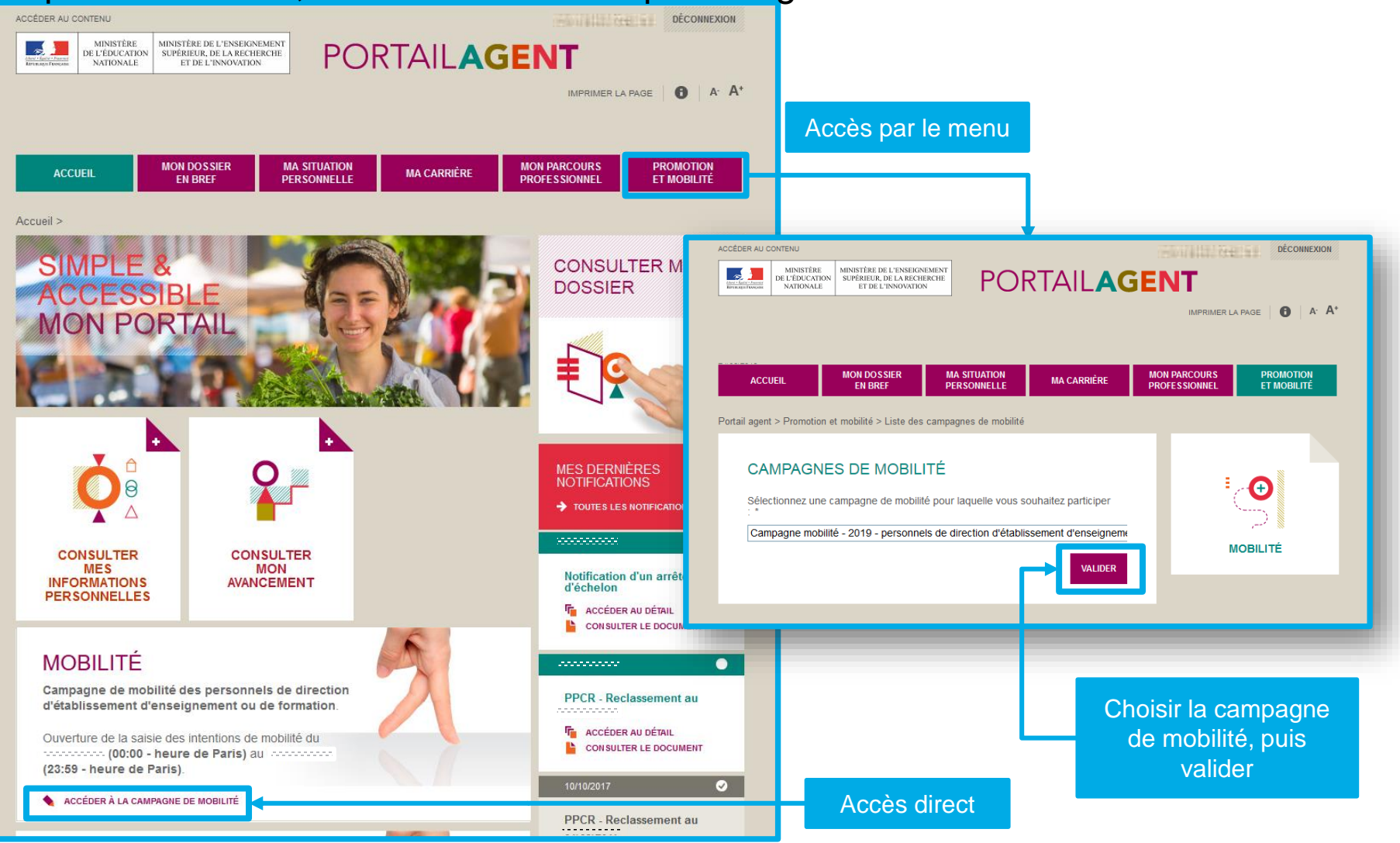

## PORTAIL AGENT – SAISIE INTENTION DE MOBILITE

|                      | ACCÉDER AU CONTENU                                                                           |                                                                                 |                           |             |                               | DÉCONNEXION               |  |
|----------------------|----------------------------------------------------------------------------------------------|---------------------------------------------------------------------------------|---------------------------|-------------|-------------------------------|---------------------------|--|
|                      | Annu - Eggin - Innum<br>Enversion Flowards                                                   | MINISTÈRE DE L'ENSEIGNEMENT<br>SUPÉRIEUR, DE LA RECHERCHE<br>ET DE L'INNOVATION | POF                       |             | <b>ENT</b>                    |                           |  |
|                      |                                                                                              |                                                                                 |                           |             | IMPRIME                       | IR LA PAGE <b>O</b> A' A' |  |
|                      |                                                                                              |                                                                                 |                           |             |                               |                           |  |
|                      | ACCUEIL                                                                                      | MON DOSSIER M<br>EN BREF PI                                                     | A SITUATION<br>ERSONNELLE | MA CARRIÈRE | MON PARCOURS<br>PROFESSIONNEL | PROMOTION<br>ET MOBILITÉ  |  |
|                      | Portail agent > Promotion e                                                                  | t mobilité > Mobilité > Camp                                                    | agne de mobilité          |             |                               |                           |  |
|                      | Campagne de mo                                                                               | bilité - Rentrée sco                                                            | laire 2019                |             |                               |                           |  |
|                      | DED FERSONNEED DE DIRECTION D'ETABLISSEMENT D'ENSEIGNEMENT OU DE FORMATION                   |                                                                                 |                           |             |                               | ≣_ <b>.</b> ⊕             |  |
|                      | INTENTION DE PARTICIPER À LA MOBILITÉ<br>La saisie des intentions de mobilité est ouverte du |                                                                                 |                           |             |                               | MOBILITÉ                  |  |
|                      |                                                                                              |                                                                                 |                           |             |                               |                           |  |
|                      |                                                                                              |                                                                                 |                           |             |                               |                           |  |
|                      | DÉCLARER VOTRE                                                                               | INTENTION DE MOBILITÉ                                                           |                           |             | RECH                          | ERCHE                     |  |
|                      |                                                                                              |                                                                                 |                           |             |                               |                           |  |
| formulaire<br>sie de |                                                                                              |                                                                                 |                           |             | RECHERCH                      | IER UN ÉTABLISSEMENT 🔎    |  |
| de mobilité          |                                                                                              |                                                                                 |                           |             |                               | COMMUNES                  |  |

Accès au de sai l'intention d

## **PORTAIL AGENT – SAISIE INTENTION DE MOBILITE**

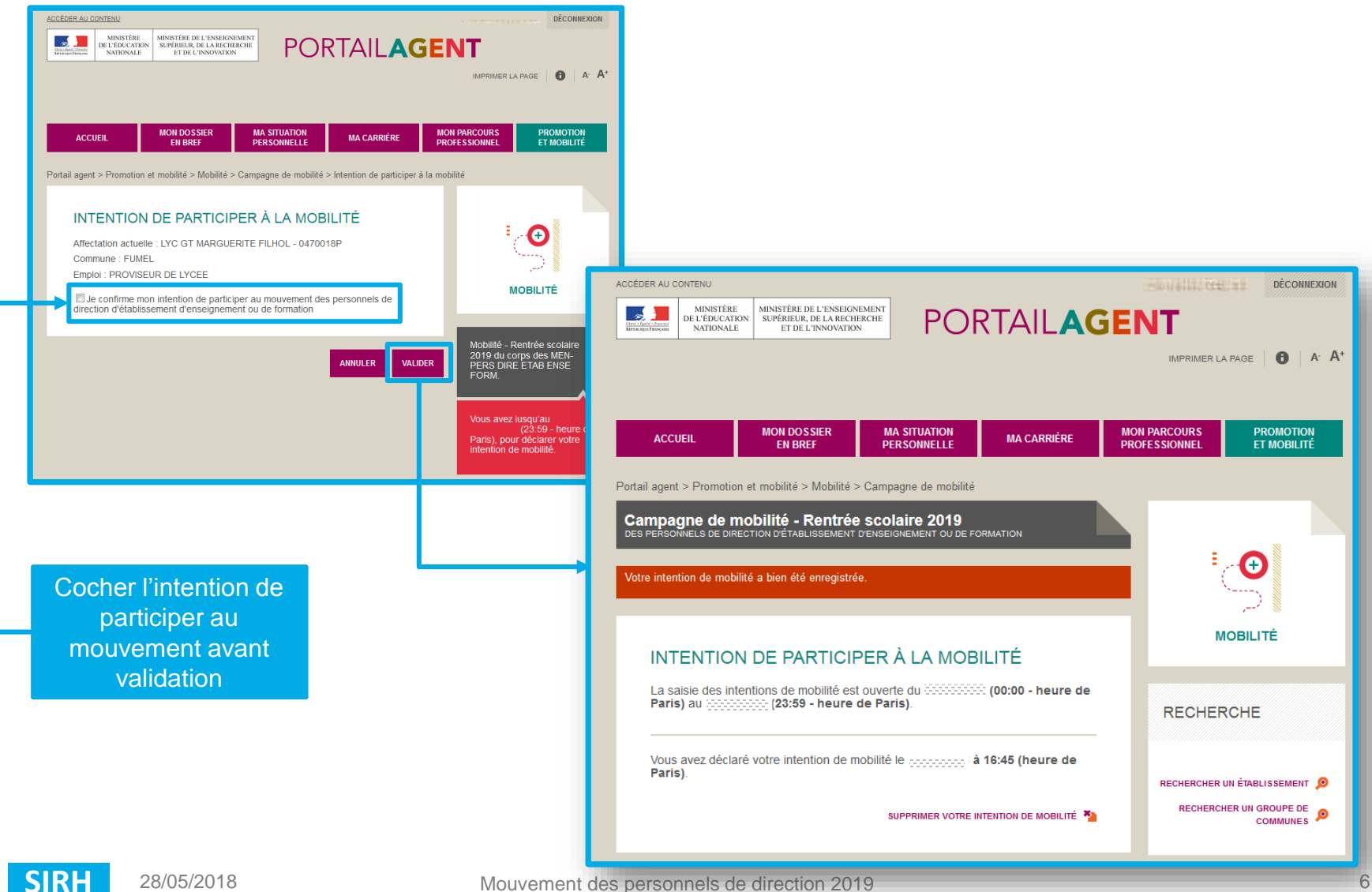

#### ASSISTANCE

En cas de difficulté pour se connecter ou utiliser le portail agent, une plateforme d'assistance est à disposition

- par téléphone : N°vert : 0800 100 600 du lundi au vendredi de 9h à 19h.
- par mail : <u>sirhen-portail-agent@ac-toulouse.fr</u>

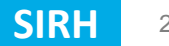